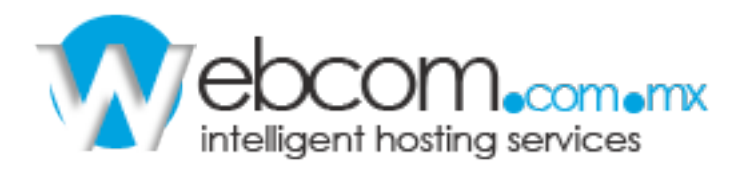

## MANUAL

## **PANEL DE CONTROL**

1) El Panel de Cloud Hosting le permite administrar sus contraseñas a FTP, Correo Electrónico y Bases de Datos.

2) Para ingresar al Panel desde cualquier navegador de Internet introduzca la siguiente liga: <u>http://www.websitesettings.com</u>

| Welcom | Welcome to your hosting account. |   |
|--------|----------------------------------|---|
|        | Username                         | _ |
|        | 1                                |   |
|        | Don't know your username?        |   |
|        | Password                         |   |
|        | Lost your password?              |   |
|        | Login                            |   |

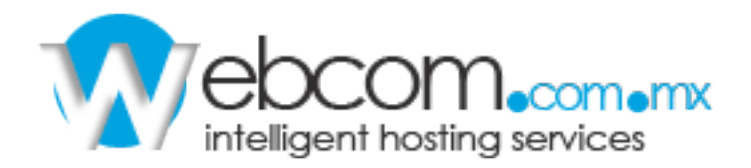

ſ

3)Ahora de clic en **"Websites & Email"** y después clic sobre el nombre de dominio.

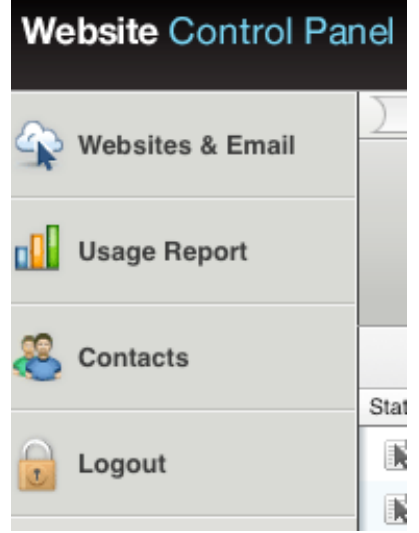

4) La pestaña "General Settings" mostrará los datos de acceso a FTP.

| Genera | I Settings Pe  | ermissions                      | Email Accounts                         | Features  |
|--------|----------------|---------------------------------|----------------------------------------|-----------|
|        |                |                                 |                                        |           |
|        | Edit Your Site |                                 |                                        |           |
|        | FTP Server 1   | ftp.webcomd<br>This address of  | emo.com<br>only works for active doma  | iins.     |
|        | FTP Server 2   | ftp3.ftptoyou<br>Use this addre | rsite.com<br>ess if the one above does | not work. |
|        | Username       | demowebcon                      | n                                      |           |
|        | Password       |                                 |                                        |           |
|        | FTP Path       | /www.webcor                     | ndemo.com/web/conten                   | ť         |

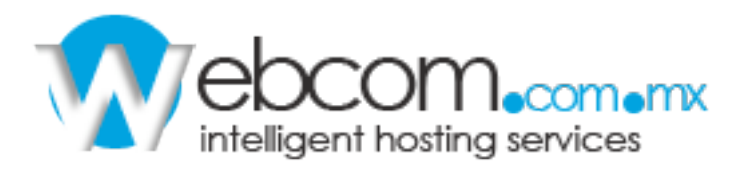

5) En **"Permissions"** podrá verificar el nombre de usuario FTP, el tipo de usuario y le proporciona la opción de cambiar la contraseña de acceso.

| General Settings                                                 | Permissions E                                        | Email Accounts            | Features                 |
|------------------------------------------------------------------|------------------------------------------------------|---------------------------|--------------------------|
| Dermissions For Editir                                           | ng Your Website                                      |                           |                          |
| Permissions For Eulur                                            | J                                                    |                           |                          |
| An username and a password                                       | are required to edit the content or                  | settings of your website. | The user with permission |
| An username and a password<br>1 FTP users (Showing 1             | are required to edit the content or to 1)            | settings of your website. | The user with permission |
| An username and a password<br>1 FTP users (Showing 1<br>Username | are required to edit the content or<br>to 1)<br>Type | settings of your website. | The user with permission |

6) En **"Email Accounts"** podrá crear, cambiar y eliminar direcciones de correo, contraseñas y administrar el filtro de Spam.

| 1 En   | nail Ac | counts (Showing 1 to 1) Add                                | Delete        |
|--------|---------|------------------------------------------------------------|---------------|
| Status | Name    |                                                            | Email Address |
|        |         | Spam filtering level                                       |               |
|        |         | High - Catches the most spam                               |               |
|        |         | Low - Catches only obvious spam                            |               |
|        |         | Exclusive - You only receive email from SafeList addresses |               |
|        |         | None - No spam filtering                                   |               |
|        |         |                                                            |               |
|        | Spam    | Handling                                                   |               |
|        | OD      | eliver to Spam folder                                      |               |
|        | OD      | elete email nightly                                        |               |
|        | OD      | eliver to email address:                                   |               |
|        | 🖲 ac    | Id '[SPAM]' to the beginning of the subject line           |               |
|        |         |                                                            |               |

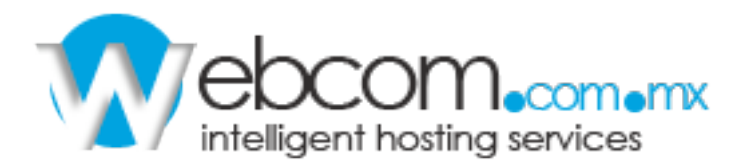

7) **"Features"** en esta sección puede crear nuevas Bases de Datos y entrar al Administrador (PHPMyAdmin).

| Websites & Email   | Sites                                                |
|--------------------|------------------------------------------------------|
| C. Housies a Linai | www.click-interact.com                               |
| Usage Report       | General Settings Permissions Email Accounts Features |
| 🔏 Contacts         | <ul> <li>Databases</li> </ul>                        |
| Logout             | 0 Databases Add Delete Q 🛛                           |
|                    | Status Database Name Database Type                   |
|                    | There is currently no data to display in this table. |
|                    |                                                      |

8) De clic en el botón **"Add"** ahora introduzca el nombre de su nueva base de datos y de clic en **"Continue"**.

| Websites & Email | ) Sites ) www.click-interact.com                                           |
|------------------|----------------------------------------------------------------------------|
| Usage Report     | Before adding MS SQL databases, this domain must be part of a plan that co |
| 8 Contacts       | 1. Enter a database name and type.                                         |
| Logout           |                                                                            |
|                  | In the form below, required items are marked with a red square (           |
|                  | Database Name                                                              |
|                  | The database name can consist of A-Z, 0-9, or '_'.                         |
|                  | Database Type<br>MySQL 5                                                   |
|                  | Continue De Cancel                                                         |

9) Agregue el nombre de usuario para la Base de Datos y contraseña, de clic en **"Finish".** 

|                  | Sites www.click-interact.com                                 |
|------------------|--------------------------------------------------------------|
| Websites & Email | www.click-interact.com                                       |
| Usage Report     | 2. Add a user who can access the database.                   |
| Contacts         |                                                              |
| 🔒 Logout         | Database users are typically different from other user types |
|                  | Database Username                                            |
|                  | ■ 609163_clickint                                            |
|                  | A database username can consist of a-z or 0-9.               |
|                  | Password                                                     |
|                  | *******                                                      |
|                  | Confirm Password                                             |
|                  | *****                                                        |
|                  | Type the password once more for verification.                |
|                  | Cancel Go Back Finish >                                      |

10) De clic en el nombre de nueva Base de Datos.

| Websites & Email | ) Sites                                              |               |
|------------------|------------------------------------------------------|---------------|
| Usage Report     | General Settings Permissions Email Accounts Features |               |
| 🔏 Contacts       | Databases                                            |               |
| Logout           | 1 Databases (Showing 1 to 1) Add                     | Delete        |
|                  | Status Database Name                                 | Database Type |
|                  | 609163_pruebainter                                   | MySQL 5       |
|                  |                                                      |               |

11) De clic en "Online Manager"

| Working With The [ | Working With The Database                                                            |  |
|--------------------|--------------------------------------------------------------------------------------|--|
| Online Manager     | https://mysql.dfw1-2.websitesettings.com<br>Click to work with your database online. |  |

12) Le sugerimos tener a la mano el usuario, contraseña y Hostname de la Base de Datos.

| Name and Hostname |                                                                                                    |  |
|-------------------|----------------------------------------------------------------------------------------------------|--|
| Databasename      | 609163_pruebainter                                                                                              |  |
| Hostname          | mysql50-101.wc2.dfw1.stabletransit.com<br>Please use the hostname for all connection settings inside your code. |  |

13) Introduzca el Nombre de Usuario, contraseña y seleccione el Hostname de la Base.

| Username:       |                        |
|-----------------|------------------------|
| Password:       |                        |
| Server Choice:  | mysql50-01.wc2:3306    |
|                 | mysql50-01.wc2:3306    |
|                 | mysql50-02.wc2:3306 Go |
|                 | mysq150-03.wc2:3306    |
| Cookies must be | mysql50-04.wc2:3306    |
| <u> </u>        | mysql50-05.wc2:3306    |
|                 | mysqi50-06.wc2:3306    |
|                 | mysqi50-07.wc2:3306    |
|                 | mysqi50-08.wc2:3306    |
|                 | mysqi50-09.wc2:3306    |
|                 | mysql50-10.wc2:3306    |
|                 | mysql50-11.wc2:3306    |
|                 | mysql50-12.wc2.3306    |
|                 | mysq150-15.wc2.3506    |
|                 | mysql50-15.wc2:3306    |
|                 | mysql50-16.wc2:3306    |
|                 | mysq150-16.wc2:3506    |
|                 | mysql50-12,wc2:3300    |
|                 | mysql50-10.wc2:3300    |
|                 | mysql50-19.wc2:3306    |
|                 | mysqi50-20.wc2:5306    |